## Video içinde Gerekli bir Kısmın Yakalanması (KIRPMA)

Bir videonun gerekli kısmını seçip onu yeni bir video dosyası olarak kaydedin.

- Orijinal video mevcut konumunda kalır.
- 1 Video modunu seçin.

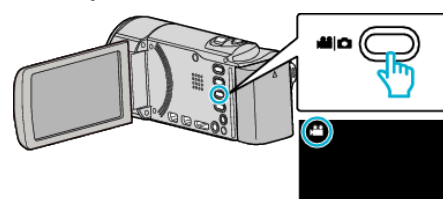

2 Yeniden oynatma modunu seçmek için 🗈 üzerine dokunun.

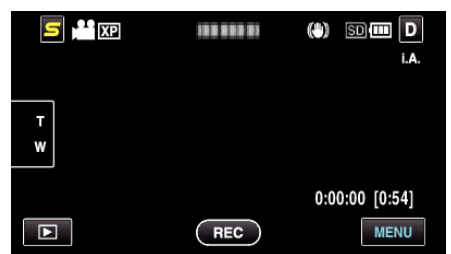

**3** "MENU, üzerine dokunun.

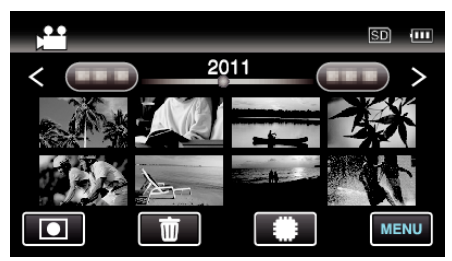

**4** "KIRPMA, üzerine dokunun.

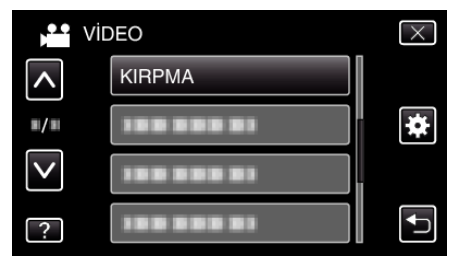

**5** Düzenlenecek video üzerine dokunun.

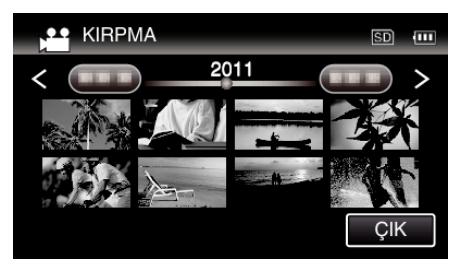

6 Yeniden oynatmayı istenen başlangıç noktasında duraklatmak için **II** üzerine dokunun, daha sonra "A, üzerine dokunun.

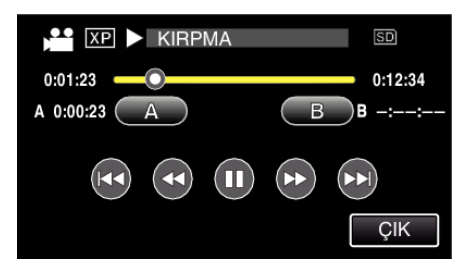

• "A,, üzerine dokunulduğunda, başlangıç noktası ayarlanır.

- Başlangıç noktasını ayarladıktan sonra, yeniden oynatmayı devam ettirmek için ▶ üzerine dokunun.
- 7 Yeniden oynatmayı istenen bitiş noktasında duraklatmak için **II** üzerine dokunun, daha sonra "B, üzerine dokunun.

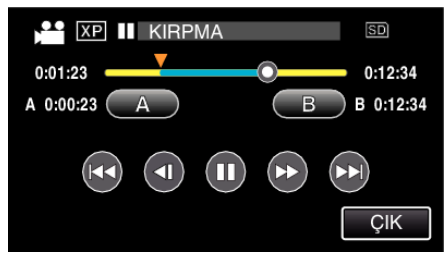

- "B,, üzerine dokunulduğunda, bitiş noktası ayarlanır.
- Başlangıç ya da bitiş noktasını yeniden ayarlamak için, istenen sahnee (konumda) "A, ya da "B, üzerine dokunun.
- 8 "AYARLA,, üzerine dokunun.

| XP 🚺 KIRPMA | SD          |
|-------------|-------------|
| 0:01:23     | 0:12:34     |
| A 0:00:23 A | B B 0:12:34 |
| AYARLA      | ÇIK         |

- "AYARLA,, üzerine dokunulduğunda, kırpma bölgesi onaylanır.
- 9 "EVET,, üzerine dokunun.

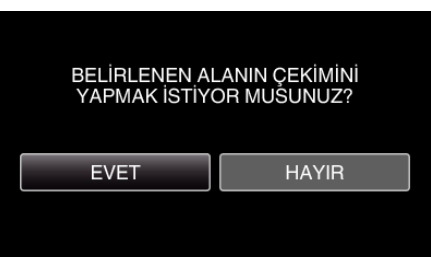

- Kopyalamadan sonra, "TAMAM,, üzerine dokunun.
- Kopyalama tamamlandığında, kopyalanan dosya dizin ekranına eklenir.

## NOT :

• Bölünme noktası, seçilen sahneden biraz sapabilir.